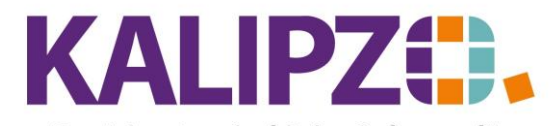

#### Betriebswirtschaftliche Software für Handel • Handwerk • Gastronomie • Dienstleistungen

### Textvorlagen für Briefe

Rufen Sie Stammdaten/Verwaltung/Schlüsseltabellen/Texte für allg. Briefe auf.

| Vorlagetexte allg. Briefe |                                                 |         |           |   |   |  |  |  |
|---------------------------|-------------------------------------------------|---------|-----------|---|---|--|--|--|
| Lfd.Nr.                   | Bezeichnung                                     | Betreff | Haupttext |   | ~ |  |  |  |
|                           |                                                 |         |           |   |   |  |  |  |
|                           |                                                 |         |           |   |   |  |  |  |
|                           |                                                 |         |           |   |   |  |  |  |
|                           |                                                 |         |           |   |   |  |  |  |
|                           |                                                 |         |           |   |   |  |  |  |
|                           |                                                 |         |           |   |   |  |  |  |
|                           |                                                 |         |           |   |   |  |  |  |
|                           |                                                 |         |           |   |   |  |  |  |
|                           |                                                 |         |           |   |   |  |  |  |
|                           |                                                 |         |           |   |   |  |  |  |
|                           |                                                 |         |           |   |   |  |  |  |
|                           |                                                 |         |           |   |   |  |  |  |
|                           |                                                 |         |           |   |   |  |  |  |
|                           |                                                 |         |           |   |   |  |  |  |
|                           |                                                 |         |           |   |   |  |  |  |
|                           |                                                 |         |           |   |   |  |  |  |
|                           |                                                 |         |           |   |   |  |  |  |
|                           |                                                 |         |           |   |   |  |  |  |
|                           |                                                 |         |           |   | _ |  |  |  |
|                           |                                                 |         |           |   | ~ |  |  |  |
| <                         |                                                 |         |           | > |   |  |  |  |
| Neuen                     | Neuen Text anlegen Text bearbeiten Text löschen |         |           |   |   |  |  |  |

## Klicken Sie auf Neuen Text anlegen.

| Neuer Vorlagetext     |  |  |  |  |
|-----------------------|--|--|--|--|
| Nummer Textvorlage: 0 |  |  |  |  |

Vergeben Sie eine Nummer für die Textvorlage. Diese kann bis zu sechs Stellen beinhalten. Drücken Sie dann Enter.

| Textvorlage 10 für allg. Briefe |  |        |  |  |  |  |
|---------------------------------|--|--------|--|--|--|--|
| Bezeichnung:                    |  |        |  |  |  |  |
| Betreff:                        |  | ^      |  |  |  |  |
|                                 |  |        |  |  |  |  |
|                                 |  | $\sim$ |  |  |  |  |
| Haupttext:                      |  | ^      |  |  |  |  |
|                                 |  |        |  |  |  |  |
|                                 |  |        |  |  |  |  |
|                                 |  |        |  |  |  |  |
|                                 |  |        |  |  |  |  |
|                                 |  |        |  |  |  |  |
|                                 |  |        |  |  |  |  |
| ]                               |  |        |  |  |  |  |
|                                 |  |        |  |  |  |  |
|                                 |  | ~      |  |  |  |  |

Für die Bezeichnung stehen Ihnen 40 Zeichen zur Verfügung.

Erfassen Sie im Betreff und im Haupttext den Text, den Sie als Vorlage beim Erstellen eines Briefes

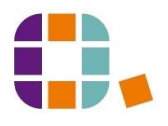

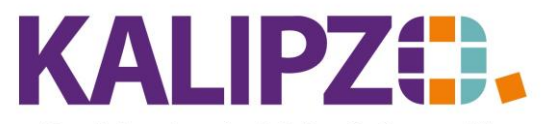

# Betriebswirtschaftliche Software für

Handel • Handwerk • Gastronomie • Dienstleistungen

verwenden möchten. Diese Textvorlage kann im Brief jederzeit noch verändert bzw. ergänzt werden.

Haben Sie die Felder wie gewünscht gefüllt, drücken Sie zum Speichern die F2-Taste.

| Vorlagetexte allg. Briefe |                                                            |         |           |     |  |  |  |  |
|---------------------------|------------------------------------------------------------|---------|-----------|-----|--|--|--|--|
| Lfd.Nr.                   | Bezeichnung                                                | Betreff | Haupttext | ^   |  |  |  |  |
|                           | Bezeichnung                                                | Betreff | Haupttext |     |  |  |  |  |
|                           |                                                            |         |           |     |  |  |  |  |
|                           |                                                            |         |           |     |  |  |  |  |
|                           |                                                            |         |           |     |  |  |  |  |
|                           |                                                            |         |           |     |  |  |  |  |
|                           |                                                            |         |           |     |  |  |  |  |
|                           |                                                            |         |           |     |  |  |  |  |
|                           |                                                            |         |           | _   |  |  |  |  |
|                           |                                                            |         |           | _   |  |  |  |  |
|                           |                                                            |         |           | _   |  |  |  |  |
|                           |                                                            |         |           | _   |  |  |  |  |
|                           |                                                            |         |           | _   |  |  |  |  |
|                           |                                                            |         |           | _   |  |  |  |  |
|                           |                                                            |         |           | _   |  |  |  |  |
|                           |                                                            |         |           | - 1 |  |  |  |  |
|                           |                                                            |         |           | - 1 |  |  |  |  |
|                           |                                                            |         |           | - 1 |  |  |  |  |
|                           |                                                            |         |           | _   |  |  |  |  |
|                           |                                                            |         |           | +   |  |  |  |  |
|                           |                                                            |         |           | ~   |  |  |  |  |
|                           |                                                            |         |           |     |  |  |  |  |
| Neuen                     | euen Text anlegen   Text bearbeiten   Text föschen   Verla |         |           |     |  |  |  |  |

### Text ändern

Wählen Sie den zu ändernden Text aus, indem Sie darauf klicken. Er ist nun blau hinterlegt.

Klicken Sie nun auf **Text bearbeiten** und ändern anschließend den Text. Das Speichern erfolgt mittels der Taste **F2**.

### Text löschen

Benötigen Sie eine der Textvorlagen nicht mehr, können Sie ihn jederzeit löschen. Klicken Sie dazu auf **Text löschen**. Da die Textvorlagen in die jeweiligen Dokumente jeweils hineinkopiert wurden, sind die Texte in den bestehenden Dokumenten nicht von der Löschung betroffen.

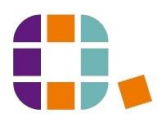